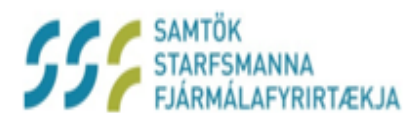

http://minarsidur.ssf.is

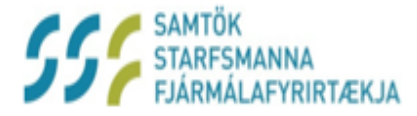

#### http://minarsidur.ssf.is

- Heldur utan um þínar upplýsingar
- Heldur utan um þínar umsóknir
- Heldur utan um þína sögu
- Fyrir þig

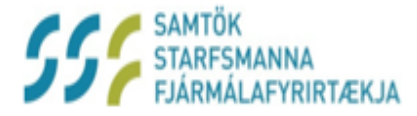

#### http://minarsidur.ssf.is

Finnur þú á heimasíðu SSF www.ssf.is eða http://minarsidur.ssf.is

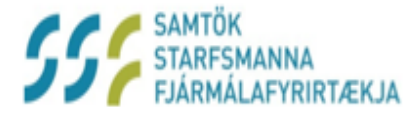

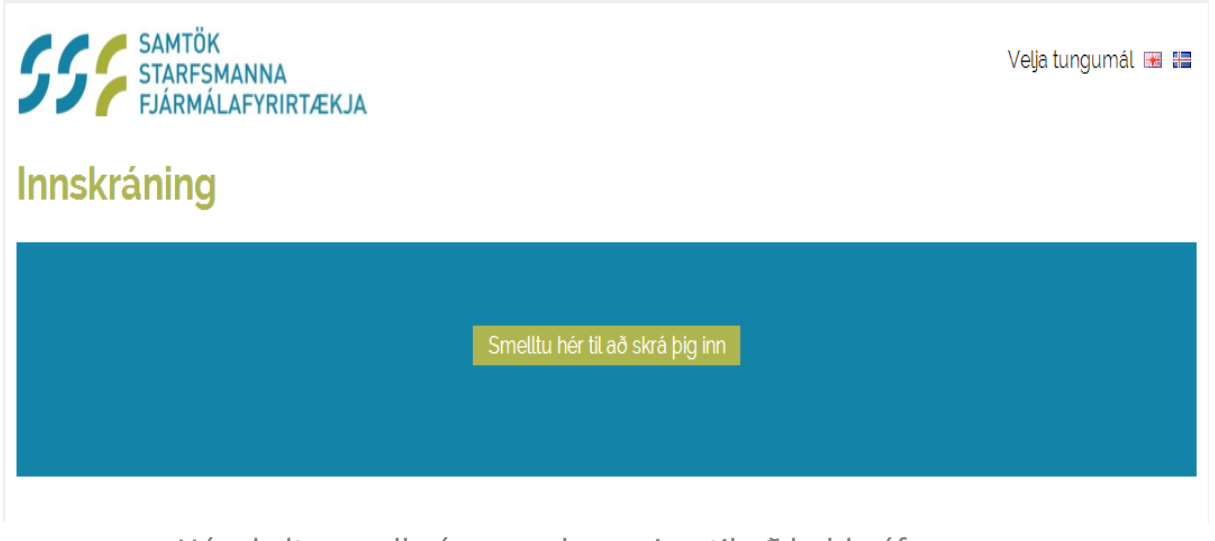

Hér skaltu smella á græna hnappinn til að halda áfram

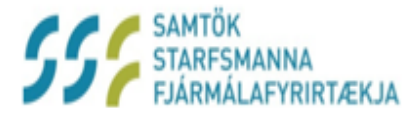

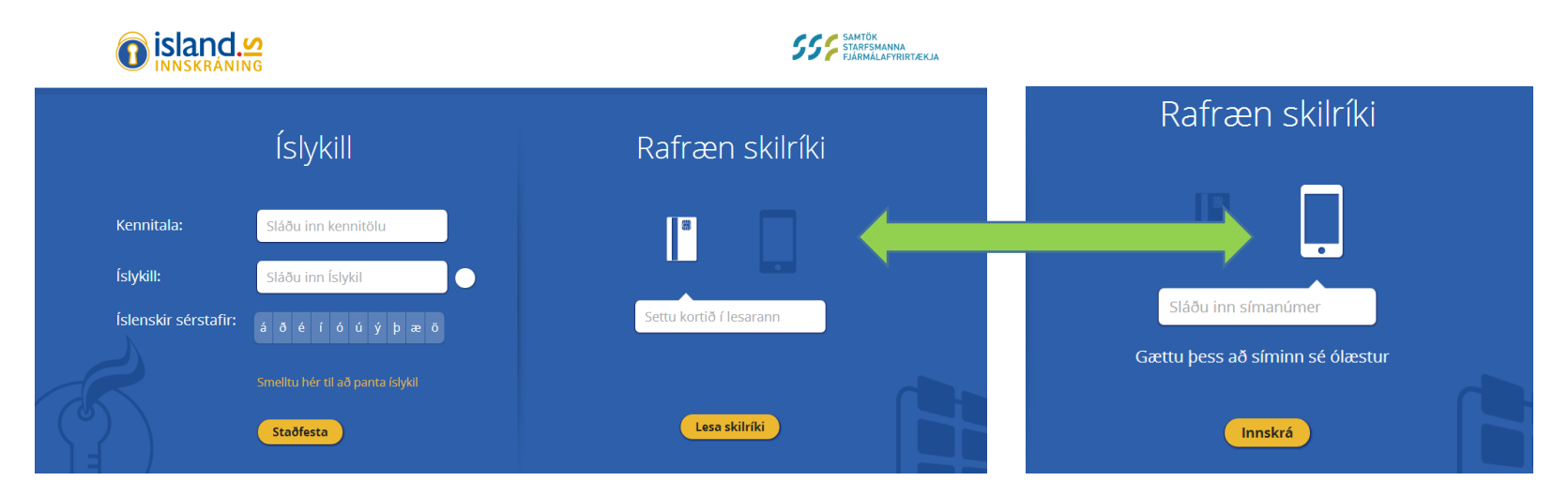

- Nú þarf íslykil eða rafræn skilríki til að halda áfram
  - Íslykil getur þú fengið á nokkrum mínútum í gegnum heimabankann
  - Rafræn skilríki nýtast ef þú ert með kortalesara við tölvuna

- Einnig er hægt að nota GSM
  - Þú velur síma íkonið
  - Slærð inn símanúmerið þitt
  - Gætir þess að síminn sé ólæstur

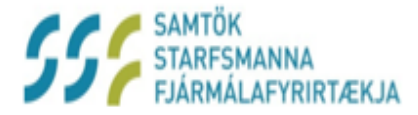

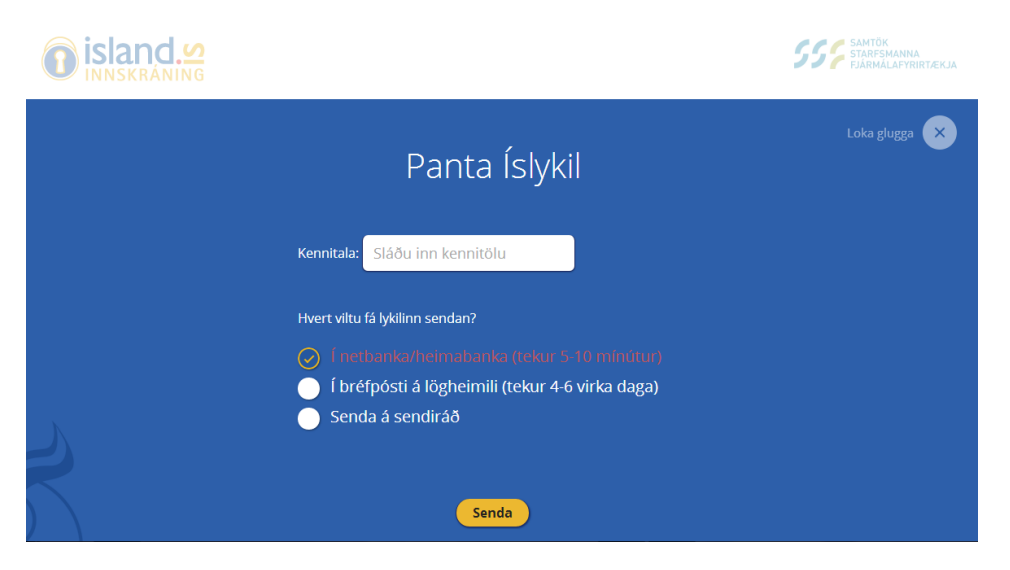

- Einfalt að sækja um Íslykil
  - Ef þú sóttir um Íslykil í næsta skrefi hér á undan ættir þú að sjá þetta
  - Slá inn kennitöluna og velja á hvaða hátt þú vilt nálgast lykilinn
  - Senda

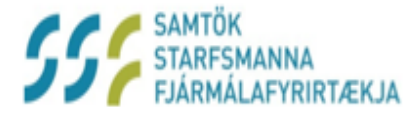

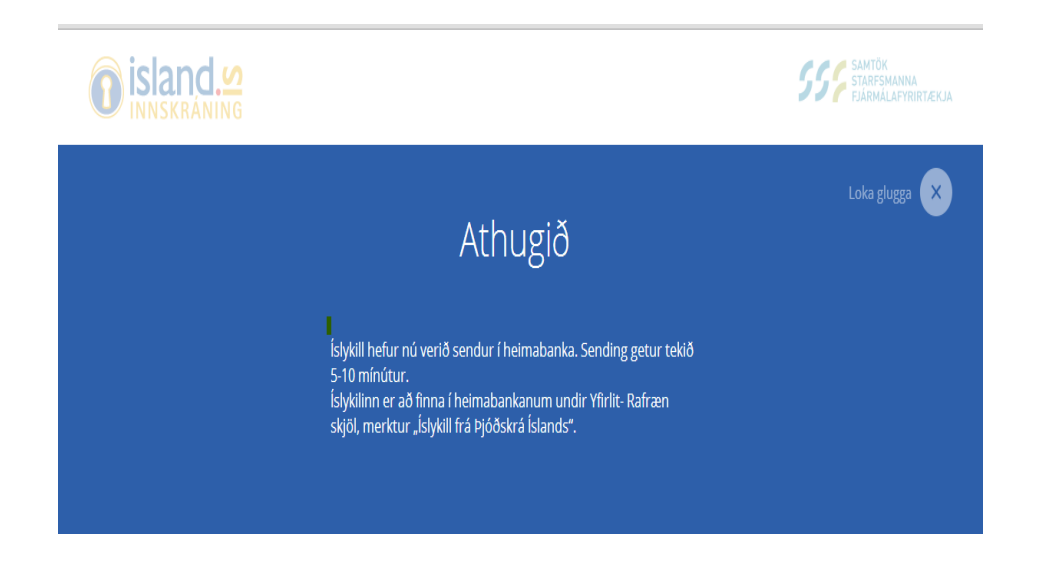

- Nú ættir þú að sjá þessa tilkynningu á skjánum
- Ef umsókn gengur einhverra hluta vegna ekki í gegn færðu tilkynningu hér
  - Komi það upp getum við aðstoðað þig að finna út úr því

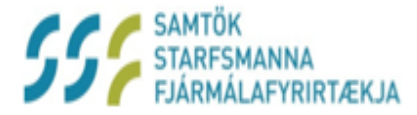

| Vinsamlegast settu inn             |
|------------------------------------|
| Heimilisfang 1:                    |
|                                    |
| Póstnúmer:                         |
| Staður:                            |
| Aðal símanúmer:                    |
|                                    |
| Bankaupplýsingar                   |
|                                    |
| Banki:                             |
| Banki:<br>Höfuðbók:                |
| Banki:<br>Höfuðbók:<br>Reikningur: |

- Til að tryggja réttar greiðslupplýsingar þarft þú
  - Að fylla út þetta form við fyrstu heimsókn
  - Mikilvægt að fara vel yfir upplýsingar og senda okkur
  - Athugaðu að þetta þarf eingöngu að gera einu sinni
  - Alltaf hægt að breyta upplýsingum eftir þörfum síðar

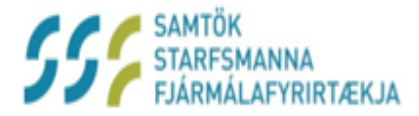

| SSS SAMTÖK<br>STARFSMANNA<br>FJÁRMÁLAFYRIRTÆKJA        |            |                     | Velja tur<br>Jón Ste | ngumál 🖼 📰<br>inar Guðjónsson 🌣 |
|--------------------------------------------------------|------------|---------------------|----------------------|---------------------------------|
| Forsíða                                                |            |                     |                      |                                 |
| Velkomin(n) Jón Steinar Guðjónsson á mínar síður       |            |                     |                      |                                 |
| Hér getur þú sent inn umsóknir og skoðað stöðu þeirra. |            |                     |                      |                                 |
| • Styrktarsjóður                                       |            |                     |                      |                                 |
| Menntunarsjóður                                        |            |                     |                      |                                 |
| Saga umsókna                                           |            |                     |                      |                                 |
| Númer umsóknar                                         | Dags       | Tegund umsóknar     | Upphæð               | Staða                           |
| 20020                                                  | 15.09.2014 | Laseraðgerð á augum | 122                  | Útrunnið                        |
| 20021                                                  | 16.09.2014 | Sjóngler            | 5                    | Samþykkt                        |
| 20022 16.09.2014 Sjóngler                              |            |                     | 5                    | Hafnað                          |

- Nú hefur þú uppfyllt öll skilyrði og náð inn á forsíðuna
- Hér sérðu dæmi um félagsmann sem er með umsóknir í gangi
- Hér getur þú valið Styrktarsjóð og þá opnast listi með öllum styrkjum sem hægt er að sækja um
- Ef þú velur Menntunarsjóður opnast listi þar sem má sjá allt lánshæft nám
- Í töflunni er staða umsókna á hverjum tíma

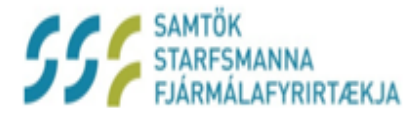

SAMTÖK STARFSMANNA FJÁRMÁLAFYRIRTÆKJA

- Þegar þú velur Styrktarsjóð á fosíðunni
  - Opnast listi yfir þá styrki sem hægt er að sækja um
  - Smelltu til dæmis á Dvöl á heilsustofnun

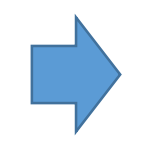

| Forsíða                                          |               |                     |        |          |
|--------------------------------------------------|---------------|---------------------|--------|----------|
| /elkomin(n) Jón Steinar Guðjónsson á mínar síður |               |                     |        |          |
| lér getur þú sent inn umsóknir og skoðað         | stöðu þeirra. |                     |        |          |
| <ul> <li>Styrktarsjóður</li> </ul>               |               |                     |        |          |
| Dvöl å heilsustofnun                             | Foreldrana    | ámskeið             |        |          |
| Göngugreining og hjálpartæki                     | Heymarta      | eki                 |        |          |
| Hjartaskoðun - áhættumat                         | Krabbame      | einsskoðun          |        |          |
| Laseraðgerð á augum                              | Linsur        |                     |        |          |
| Reykinganāmskeið                                 | Sálfræðirr    | neðferð             |        |          |
| Sjöngler                                         | Sjúkradag     | peningar            |        |          |
| Sjúkraþjálfun                                    | Tæknifrjóv    | vgun / Ættleiðing   |        |          |
| Útfararstyrkur                                   | Vottorð       |                     |        |          |
| Þraut og fleira                                  | Þyngdarál     | tak                 |        |          |
| <ul> <li>Menntunarsjóður</li> </ul>              |               |                     |        |          |
| Saga umsókna                                     |               |                     |        |          |
| Númer umsóknar                                   | Dags          | Tegund umsóknar     | Upphæð | Staða    |
| 20020                                            | 15.09.2014    | Laseraõgerõ à augum | 122    | Útrunnið |

Velja tungumål 📧 🔚 Jón Steinar Guðjónsson 🌣

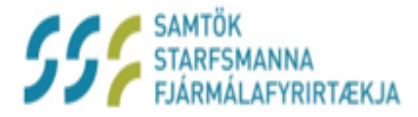

#### Umsókn um Dvöl á heilsustofnun

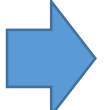

- Þá opnast þessi gluggi
- Nauðsynlegt að fylla út allar upplýsingar
- Án fylgiskjala verður umsókn ekki afgreidd
- Mikilvægt að staðfesta réttar upplýsingar

| SSS SAMTÖK<br>STARFSMANNA<br>FJÁRMÁLAFYRIRTÆKJA                                                                                                    | Velja tungumål 🗃 📰<br>Jón Steinar Guðjónsson 🏚 |
|----------------------------------------------------------------------------------------------------|------------------------------------------------|
| Umsóknir                                                                                                    |                                                |
| Vinsamlegast fylltu út í reitina hér að neðan                                                                                                    |                                                |
| Þú ert að senda umsóknina 'Dvöl á heilsustofnun'                                                                                                    |                                                |
| Upphæð:                                                                                                    |                                                |
| Fjöldi daga:<br>Velja 🔻                                                                                                    |                                                |
| Athugasemdir annað:                                                                                                    |                                                |
| Viðhengi<br>Choce File No file chosen                                                                                                    |                                                |
| Bæta við fleiri viðhengjum                                                                                                    |                                                |
| Ég staðfesti hér með að allar upplýsingar eru gefnar eftir bestu vitund. Mér er jafnframt ljóst að gefi e<br>upplýsingar þá ber mér skilyrðislaust að endurgreiða fenginn styrk. | êg vîsvîtandi rangar eða villandi              |
| Senda Hætta við                                                                                                    |                                                |

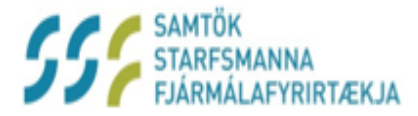

- Þegar þú velur Menntunarsjóð á fosíðunni
  - Opnast listi yfir lánshæft nám
  - Smelltu til dæmis á Háskólanám grunnnám [BSC,BA..]

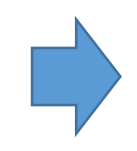

| SSE SAMTÖK<br>STARFSMANNA<br>FJÁRMÁLAFYRIRTÆKJA                      |                                |                         | Velja tungu | mál 🎟 🏭         |
|----------------------------------------------------------------------|--------------------------------|-------------------------|-------------|-----------------|
| Forsíða                                                              |                                |                         | Jon Steina  | ir Guojonsson 🥸 |
| Velkomin(n) Jón Steinar Guð                                          | jónsson á mín                  | ar síður                |             |                 |
| Hér getur þú sent inn umsóknir og                                    | skoðað stöðu þei               | rra.                    |             |                 |
| <ul> <li>Styrktarsjóður</li> </ul>                                   |                                |                         |             |                 |
| <ul> <li>Menntunarsjóður</li> </ul>                                  |                                |                         |             |                 |
| Háskólanám - framhaldsnám [MSc,ML,MS] Háskólanám - grunnnám [BSc,BA] |                                |                         |             |                 |
| Endurmenntun/Simenntun Nám á fra                                     |                                | n á framhaldsskólastigi |             |                 |
| Nám í verðbréfamiðlun Sjálfs                                         |                                | isstyrking              |             |                 |
| Styttri námsleiðir - tölvur, bókhald, Tungumálana                    |                                | gumálanám               |             |                 |
| Saga umsókna                                                         |                                |                         |             |                 |
| Númer umsóknar                                                       | Dags                           | Tegund umsóknar         | Upphæð      | Staða           |
| 20020                                                                | 15.09.2014 Laseraðgerð á augum |                         | 122         | Útrunnið        |

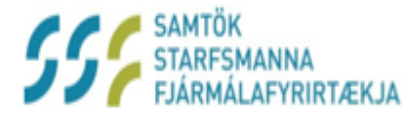

#### Umsókn um Háskólanám - grunnám

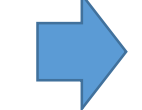

- Þá opnast þessi gluggi
- Nauðsynlegt að fylla út allar upplýsingar
- Án fylgiskjala verður umsókn ekki afgreidd
- Mikilvægt að staðfesta réttar upplýsingar

| SSS SAMTÖK<br>STARFSMANNA<br>FJÁRMÁLAFYRIRTÆKJA                                                                                                    | Velja tungumål 🖮 📰<br>Jón Steinar Guðjónsson 🏶 |
|----------------------------------------------------------------------------------------------------|------------------------------------------------|
| Umsóknir                                                                                                    |                                                |
| Vinsamlegast fylltu út í reitina hér að neðan                                                                                                    |                                                |
| Þú ert að senda umsóknina 'Dvöl á heilsustofnun'                                                                                                    |                                                |
| Upphæð:                                                                                                    |                                                |
| Fjöldi daga:                                                                                                    |                                                |
| Athugasemdir annað:                                                                                                    |                                                |
| Viðhengi<br>Chose File No file chosen                                                                                                    |                                                |
| Bæta við fleiri viðhengjum                                                                                                    |                                                |
| Ég staðfesti hér með að allar upplýsingar eru gefnar eftir bestu vitund. Mér er jafnframt ljóst að gefi ég<br>upplýsingar þá ber mér skilyrðislaust að endurgreiða fenginn styrk. | visvitandi rangar eða villandi                 |
| Senda Hætta við                                                                                                    |                                                |

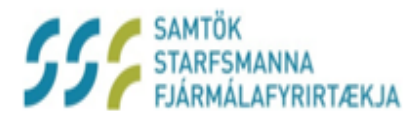

- Ef þú smellir á logoið okkar
  - Ferðu beint á forsíðu Mínar síður

| SSF SAMTÖK<br>STARFSMANNA<br>FJÁRMÁLAFYRIRTÆKJA                                                                                                    | Velja tungumål 📾 📾                       |                                                              |
|----------------------------------------------------------------------------------------------------|------------------------------------------|--------------------------------------------------------------|
| Umsóknir                                                                                                    |                                          |                                                              |
| /insamlegast fylltu út í reitina hér að neðan                                                                                                    |                                          | Ef þú smellir á tannhjólið                                   |
| pú ert að senda umsóknina 'Dvöl á heilsustofnun'                                                                                                    |                                          | <ul> <li>Getur þú skráð þig út</li> </ul>                    |
| Upphæð:                                                                                                    |                                          | <ul> <li>Kemst líka í að uppfæra þínar upplýsinga</li> </ul> |
| Fjöldi daga<br>Velja 🔻                                                                                                    |                                          |                                                              |
| Athugasemdir annað:                                                                                                    |                                          |                                                              |
| Viðhengi<br>Chosse File No file chosen                                                                                                    |                                          |                                                              |
| Bæta við fleiri viðhengjum                                                                                                    |                                          |                                                              |
| Ég staðfesti hér með að allar upplýsingar eru gefnar eftir bestu vitund. Mér er jafnframt ljóst a<br>upplýsingar þá ber mér skilyrðislaust að endurgreiða fenginn styrk. | ð gefi ég visvitandi rangar eða villandi |                                                              |
| Senda Hætta við                                                                                                    |                                          |                                                              |

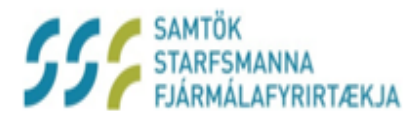

#### http://minarsidur.ssf.is

| SSS SAMTÖK<br>STARFSMANNA<br>FJÄRMÅLAFYRIRTÆKJA<br>Uppfæra minar síður<br>Vinsamlegast fylltu út í reitina hér að neðan.                                                                                                    | Velja tungumāl 👿 😅<br>Forsība<br>Upptera mitrar sibur<br>Hætta |                                                                                                    |
|----------------------------------------------------------------------------------------------------|----------------------------------------------------------------|----------------------------------------------------------------------------------------------------|
| Persónu upplýsingar           Heimilistang 1:           Sotur 26           Postnúmer:           105           Statur:           Reytjævík           Land:           Ísland           Nettang:           jør@methelmur.ls           Adal s/manúmer:           S500250           Heimas imi:           3845500           GSM:           3845500           Bankaupplýsingar           Banki:           1110           Hötudök:           28           Rekiningur:           123456 |                                                                | <ul> <li>Ef þú smellir á tannhjólið og velur</li> <li>Uppfæra mínar síður sérðu þennan glugga</li> </ul> |

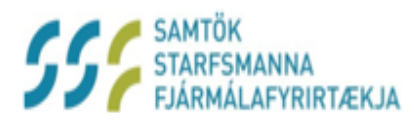

#### Gangi ykkur vel með SSF Mínar síður

Skrifstofa SSF